#### ภาคผนวก แนบท้ายประกาศกรมบังคับคดี เรื่อง หลักเกณฑ์และวิธีการยื่นคำร้องทางอิเล็กทรอนิกส์ในระบบการบังคับคดีล้มละลายทางอิเล็กทรอนิกส์ (ฉบับที่ ๒)

## <u>๑. การยื่นคำร้องขอวางเงินค่าใช้จ่ายในคดี</u>

ผู้ใช้ระบบสามารถยื่นคำร้องขอวางเงินค่าใช้จ่ายในคดีได้ ทั้งประเภทการวางเงินประกันค่าใช้จ่าย ครั้งแรก และประเภทการวางเงินประกันค่าใช้จ่ายเพิ่มเติม โดยดำเนินการดังนี้

| 💿 กรมบังคับคดี                                                                                          |                                |                 |                     |               |                                                          |                                           | ถินต์ต่อนวับ : คุณ ใดรวัดน์ ประกอบดี่ 【♪<br>16/02/2565 09:57:50 น. |
|----------------------------------------------------------------------------------------------------|--------------------------------|-----------------|---------------------|---------------|----------------------------------------------------------|-------------------------------------------|--------------------------------------------------------------------|
| ๖ งานขึ้นศาร์องในลดีล่มละลาย∨<br>บริการขึ้นศาร์อง                                                       | ยื่นค่าร้องขอวางเงินค่าใช้จ่าย |                 |                     |               |                                                          |                                           |                                                                    |
| สถานธศารอง<br>ขึ้นศาร้องขอวางเงินค่าไข้จ่าย<br>ขึ้นศาขอวับข่าระหนึ่                                     | คุ่มหาคดี                      |                 | ดด์แมายเลช          | ต่าที         |                                                          |                                           |                                                                    |
| ยินศาร้องขอตัดถ่ายเอกสาร<br>อินศาร้องขอเดินทางออกนอกราช<br>อาณาจักร                                     |                                |                 | คดีหมายเลข<br>ศาล - | แลงที -       | <ul> <li>ค.8998/2563</li> <li>ศาลส์มละลายกลาง</li> </ul> | ]                                         |                                                                    |
| ยนศารองขอแก่ เขสาขอ<br>ยิ้นศาร์องขอใช้ปันทึกถ่อยศาแทน<br>การสอบสวน                                      |                                |                 |                     |               | สัมหา                                                    |                                           |                                                                    |
| ยินศาร์องขอเสอนนิตสอบสวน<br>ยินศาร์องขอส่งหรือผสัตส่งเอกสาร                                             | สำนักงาน                       | ศาล             | คดีหมายเลขดำ        | คดีหมายเลขแดง | โจหก์                                                    | จูกหนึ                                    | ท่ารายการ                                                          |
| ยืนศาร้องขอแกลงหมดพยาน<br>ยืนศาร้องขอสอบสวนเพิ่มเต้ม<br>มินศาร้องขอเปลี่ยนแปลงพื่อยู่ใน<br>การส่งเอกสาร | กองบังศับคดีลุ่มละลาย 6        | ศาลลัมละลายกลาง | <b>R</b> .7667/2563 | A.8998/2563   | บริษัท มัดบูออโต จำกัด                                   | นาย โชดี หรายแก้ว ที่ <sub>6</sub> กับพาก |                                                                    |
| ชิ้นสาร์องขอแถลงวิธีการส่งหมาย/<br>ประกาศ<br>ปวับปรุง ข้อมูลผู้ไข้งาน<br>เปลี่ยนรทัสยู่ใช้              |                                |                 |                     |               |                                                          |                                           | <br>©                                                              |

- ๑. ในหน้าจอหลัก เลือกประเภทคำร้อง และคดี
  - ๑.๑ เลือกเมนู "ยื่นคำร้องขอวางเงินค่าใช้จ่าย"
  - ๑.๒ ระบุเลขคดีแดง จากนั้นกดปุ่ม "ค้นหา"
  - ๑.๓ กดปุ่ม "ทำรายการ" ในคดีที่ประสงค์จะยื่นคำร้อง

| 🛞 กรมบังคับคดี                                                                                                    | =                                                                                                    | สินต์ต่อนรับ): คุณ โดรรัดน์ ประกอบด์                                                           |
|----------------------------------------------------------------------------------------------------|----------------------------------------------------------------------------------------------------|------------------------------------------------------------------------------------------------|
| ◆ งายถึงกำลังงายเสียงของของ<br>เการณ์หล่างงางเริ่มหาวิทธิภาพ<br>ออามารารสินหาวิทธิภาพ<br>ยิ่งหาวองขางเริ่มหาวิทธิภาพ<br>ยิ่งหาวองขางเริ่มหาวิทธิภาพ<br>อิ่งหาวองของการเป็นที่การของการที่<br>อิ่งหาวิทธงายเสียงของของการที่<br>ยิ่งหาวิทธงายเสียงของของการที่<br>ยิ่งหาวิทธงายเสียงของของการที่<br>ยิ่งหาวิทธงายเสียงของของการที่<br>เป็นหาวิทธงายเสียงของการที่<br>เป็นหาวิทธงายเสียงของการที่<br>เป็นหาวิทธงายเสียงของของการที่<br>เป็นหาวิทธงายเสียงของการที่<br>เป็นหาวิทธงายเสียงของการที่<br>เป็นหาวิทธงายเสียงของการที่<br>เป็นหาวิทธงายเสียงของการที่<br>เป็นหาวิทธงายเลืองการที่<br>เป็นหาวิทธงายเรื่องการที่<br>เป็นหาวิทธงายเร็จของการที่<br>เป็นหาวิทธงายเร็จของการที่<br>เป็นหาวิทธงายเร็จของการที่<br>เป็นหาวิทธงายเร็จของการที่<br>เป็นหาวิทธงายเร็จของการที่<br>เป็นหาวิทธงายเร็จของการที่การที่เป็นการที่เป็นการที่<br>เป็นหาวิทธงายเร็จของการที่ได้เป็นที่ได้เป็นที่เป็นการที่เป็นที่ได้เป็นที่<br>เป็นหาวิทธงายเร็จของการที่ได้เป็นที่ได้เป็นที่เป็นที่ได้เป็นที่เป็นที่ได้เป็นที่ได้เป็นที่ได้เป็นที่ได้เป็นที่ได้เป็นที่ได้เป็นที่ได้เป็นที่ได้เป็นที่เป็นที่ได้เป็นที่ได้เป็นที่ได้เป็นที่ได้เป็นที่ได้เป็นที่ได้เป็นที่ได้เป็นที่ได้เป็นที่ได้เป็นที่ได้เป็นที่ได้เป็นที่ได้เป็นที่ได้เป็นที่ได้เป็นที่ได้เป็นที่ได้เป็นที่ได้เป็นที่ได้เป็นที่ได้เป็นที่ได้เป็นที่ได้เป็นที่ได้เป็นที่ได้เป็นที่ได้เป็นที่ได้เป็นที่เป็นที่ได้เป็นที่เป็นที่ได้เป็นที่ได้เป็นที่ได้เป็นที่ได้เป็นที่เป็นที่ได้เป็นที่ได้เป็นที่ได้เป็นที่ได้เป็นที่ได้เป็นที่ได้เป็นที่ได้เป็นที่ได้เป็นที่ได้เป็นที่ได้เป็นที่ได้เป็นที่ได้เป็นที่ได้เป็นที่ได้เป็นที่ได้เป็นที่ได้เป็นที่ได้เป็นที่ได้เป็นที่ได้เป็นที่ได้เป็นที่ได้เป็นที่ได้เป็นที่ได้เป็นที่ได้เป็นที่ได้เป็นที่ได้เป็นที่ได้เป็นที่งานที่ได้เป็นที่ได้เป็นที่งานที่ได้เป็นที่ได้เป็นที่ได้เป็นที่งานที่ได้เป็นที่ได้เป็นที่ได้เป็นที่งานที่งานที่ได้เป็นที่ได้เป็นที่ได้เป็นที่งานที่ได้เป็นที่ได้เป็นที่ได้เป็นที่งานที่งานที่ได้เป็นที่งานที่งานที่งานที่งานที่งานที่งานที่งานที่งานที่งานที่งานที่งานที่งานที่งานที่งานที่งานที่งานที่งานที่งานที่งานที่งานที่งานที่งานที่งานที่งานที่งานที่งานที่งานที่งานที่งานที่งานที่งานที่งานที่งานที่งานที่งานที่งานที่งานที่งานที่งานที่งานที่งานที่งานที่งานที่งานที่งานที่งานที่งานที่งานที่ | <br>ขึ้นคำร้องขอวางเงินคำไข้จ่าย<br>ข้อมูลตลีล์มละลาย                                                                                       |                                                                                                |
|                                                                                                    | คลึงมายมอสตาที่<br>ค.วารถ/2253<br>ค.สังหายองหมด<br>ค.สาย962253<br>โซเเกี<br>บริษัท มีหยุออโต จากัด                                          | ศาล<br>ศาสต์สมระยากลาง<br>วินท์พื่อง<br>6.0506/2563<br>อุภาณ์<br>นาย ในศีนรายแก้ว ที่ ๓ กับหาก |
|                                                                                                    | ระบุปัญญ<br>ประเภทต่าไข้จ่าย -<br>วางส่งยิบฐานะ -<br>ขอวางสังก่าไข้จ่าย เป็นจำนวน -<br>โดยออกไบเตร็จรับส่งโหเาม -<br>นบบเอกสารในแอยล่านาจ - | Interventions                                                                                  |
|                                                                                                    | enån j v                                                                                                    | taranasia 6                                                                                    |

- ๒. ระบุข้อมูลการวางเงิน
  - ๒.๑ เลือกประเภทการวางเงิน

- "เงินโจทก์วางค่าใช้จ่ายในคดีเพิ่มเติม" คือ เงินที่โจทก์วางเป็นประกันค่าใช้จ่าย
   เพิ่มเติมตามจำนวนที่เจ้าพนักงานพิทักษ์ทรัพย์แจ้ง
  - ๒.๒ เลือกฐานะของผู้วางเงิน
  - ๒.๓ ระบุจำนวนเงิน โดยไม่ต้องใส่เครื่องหมายคั่นหลัก (,) เช่น ๑๐๐๐๐ หรือ ๕๐๐๐ เป็นต้น ๒.๔ ระบุชื่อผู้วางเงิน
    - ระบ<sup>ั</sup>บจะดึงชื่อโจทก์ในคดีตามคำสั่งศาลมาแสดงเป็นค่าตั้งต้น ผู้ใช้ระบบสามารถ

แก้ไขชื่อผู้วางเงินได้เอง

• ข้อควรระวัง ผู้ใช้ระบบต้องตรวจสอบชื่อผู้วางเงินให้ถูกต้องก่อนยื่นคำร้อง ทั้งนี้

## <u>กรมบังคับคดีจะไม่แก้ไขชื่อผู้วางเงินในใบเสร็จรับเงินให้ ไม่ว่ากรณีใด ๆ</u>

- ๒.๕ แนบไฟล์ใบมอบอำนาจ โดยไฟล์จะต้องมีขนาดไม่เกิน ๒ เมกะไบต์ (MB)
- ๒.๖ กดปุ่ม "ทำรายการต่อ"

| UNIO363 100333 1131 |                                                     |                                                                                                    |     |
|---------------------|-----------------------------------------------------|----------------------------------------------------------------------------------------------------|-----|
| D UM 132022 3 1010  | นค่าใช้จ่าย                                         |                                                                                                    |     |
| ข้อมูลคดีสมละลาย    |                                                     |                                                                                                    |     |
|                     | ดดับบาเมลหล่าที่                                    | #10                                                                                                    |     |
|                     | a.7667/2563                                         | ศาลลัมละลายกลาง                                                                                                    |     |
| includ              | ดดีหมายเลขแดงที่                                    | วันวทีฟ้อง                                                                                                    |     |
|                     | @.8998/2563                                         | 03/06/2563                                                                                                    |     |
|                     | โจหก์                                               | อุกษณ์                                                                                                    |     |
| 11.913L             | บริษัท มัดทูออโต จำกัด                              | นาย โมลิทรายแก่ว ที่ ๑ กับพรก                                                                                                    |     |
| 4                   |                                                     | บันทึกยืนยันข้อมูลคำร้องขอวางเงินค่าใช้จ่าย                                                                                                    |     |
| inais               |                                                     |                                                                                                    |     |
|                     |                                                     |                                                                                                    |     |
| 🗉 🗏 qLyUwkh         | IKZW5kc3RyZWFtCmVuZG9iago1IDAgb2J                   | qCjw8LTN1YnR5cGUvVHwZTAvVHw_ 1 / 1   − 100% +   🖸 👌                                                                                                    | ± 0 |
| 111                 |                                                     |                                                                                                    |     |
| 1 M M               |                                                     |                                                                                                    |     |
|                     |                                                     |                                                                                                    |     |
| มาย/                |                                                     | he a sol                                                                                                    |     |
| มาย/                |                                                     | (a.cc)                                                                                                    |     |
| uru/                |                                                     | (a.c.c)<br>คำว้อง                                                                                                    |     |
| ישראני<br>אורונג (  |                                                     | (a.e.e.)<br>คำร้อง                                                                                                    |     |
| ант.<br>/ лит.      |                                                     | (a.«»)<br>คำร้อง<br>2                                                                                                    |     |
| анта/               |                                                     | (ล.๕๙)<br>คำร้อง<br>กษัตรายสามสาที a control/action                                                                                                    |     |
| ала <i>,</i>        |                                                     | (a.๔๙)<br>คำร้อง<br>คศักรายมายมามี 8 และกระ/กะปวด<br>ศาสนโมยสาการกา                                                                                              |     |
| μηχ/                |                                                     | (a.ccc)<br>คำร้อง<br>คภิณายนคมหายี อ และคระปางประเย<br>ศาสน์และอายุกาศาร<br>วันที่ seo กุนภาพันธ์ ๒๕๖.๔                                                          |     |
| •<br>ane/           |                                                     | (ล.๔๙)<br>คำร้อง<br>คลักรายเสนตรที่ 6 แลงจะประโรง<br>หางอเมออากการ<br>วันที่ ๑๖ กุณาทันธ์ ๖๕๖๔<br>ซื้อง นาย โอลิ พรายแก้ ที่ ๑ กับควก ดูกนี้ หรือสูมและกาย       |     |
| •<br>ana/           |                                                     | (ล.๙๙)<br>คำร้อง<br>คดีหนายมายครที่ ธ.แอกรณ/พราะ<br>ชายอันสะลายกลาง<br>วันที่ ๑๒ กุนภาพันธ์ ๒๕๖๙<br>เรื่อง นาย โขติ หวรยนัว หี ๑ กับกวก<br>2                     |     |
| ата<br>ли/          | _รับพรันว่าและขอมรับร้องวามใน <del>ข้อ</del> ย      | (ล.๔.๙)<br>ทำร้อง<br>คลิขมายมายมางสา 6 และครมายสายสายค<br>การณ์และการกลาง<br>วันที่ ละง กุณภาพันธ์ พยายน<br>ซีลง นาย โชลิ พรายมาวิ ที่ ๑ กับพวก<br>2             |     |
| ana/                | รักพเจ้าอำเนตอะขอมรับร้อความใน <mark>ร้อ</mark> ย   | (ล.๙๙)<br>คำร้อง<br>คลักรรยมานคงที่ ล และสะแ/งสวยค<br>ทางฉันออสายกลาง<br>วันที่ ๑๖ กุมภาพันธ์ พระยะ<br>ซึ่งร. นาย โจลี พรายแก้ง ที่ ๑ กักหาก<br>2<br>1           |     |
| •<br>ana/           | _ ข้าพเจ้าอ่างและขอมรับข้อความใน <mark>ข้อ</mark> ต | (a.cc)<br>คำร้อง<br>คลักมายมามลงที่ a.consc/actom<br>ทางฉันของายกลาง<br>วันที่ site กุณาาพันธ์ isotoci<br>เรื่อง นาย โหลี พรายแก้ง ที่ = กักหวก<br>2<br>การ<br>1 |     |

- ๓. ยื่นคำร้อง
  - ๓.๑ ยอมรับข้อตกลงการใช้งาน
  - ๓.๒ ตรวจสอบความถูกต้องของคำร้อง
    - หากประสงค์จะแก้ไขคำร้อง ให้กดปุ่ม "กลับไปก่อนหน้า"
    - หากไม่ประสงค์จะยื่นคำร้อง ให้กดปุ่ม "ยกเลิก"
    - หากคำร้องถูกต้อง ให้กดปุ่ม "ยืนยันข้อมูลคำร้อง"

| 🛞 กรมบังคับคดี                                         | =                                                       |                                                         | ยินต์ต่อมรับ : คุณ ใตรรัตน์ ประกอบดี 🔰 🕞<br>16/02/2565 09:57:50 น. |
|--------------------------------------------------------|---------------------------------------------------------|---------------------------------------------------------|--------------------------------------------------------------------|
| % งานยิ่นสำร้องในคดีล้มละลาย∽                          |                                                         | ยืนคำร้องขอวางเงินค่าใช้จ่าย                            |                                                                    |
| บริการยิ่มสาร์อง                                       | ยืนค่าร้องขอวางเงินค่าไช่จ่าย                           | บันทึกข้อมูลสาเร็จ                                      |                                                                    |
| denucation<br>Research and a second second             | ข้อมูลคดีสัมละลาย                                       |                                                         |                                                                    |
| มีแต่งรองของรองสอง (10410)<br>มีแต่งรองร้องร่วงระหนึ่  | คดีหมายเลซดำที                                          | ROAA                                                    |                                                                    |
| อื่นสาร์องนอสัตดายเอกสาร                               | a.7667/2563                                             | สาลสมอะลายกลาง                                          |                                                                    |
| ยื่นสาร์องขอเดินทางออกนอกราช<br>อาณาจักร               | คดีหมายเลขแดงที<br>ล.3998/2563                          | <b>วันที่ฟ้อง</b><br>03/06/2563                         |                                                                    |
| ถิ่นค่าร่องของสรีโซสาขอ                                | Tanni                                                   | ลุกหนึ                                                  |                                                                    |
| อื่นสาร์ลงขอไข้ยันที่กล่อยสาแทน<br>การสอบสาน           | บริษัท มัดทุลอโต จำกัด                                  | หาย ใชส์ พรายแก้ว ที่ ๑ กับพวก                          |                                                                    |
| อื่นสาร์ออของอื่อนนัดสอบสาน                            | ข่าระเงินไห้แกะ กรมขังสบุคลี<br>เงินสาไท้จากในคลี       | เลขที่สำรอิง 25650001149<br>ประกอบใน 03/03/0565 16 30 น |                                                                    |
| อื่นศาร์องขอสงหรือผลัดส่งเอกสาร                        | จำนวนเงินรวม 10,000.00 บาท                              |                                                         |                                                                    |
| ขึ้นสำรังงขอแอลงหมดพยาน<br>ขึ้นสำรังงขอสอบสวนเพิ่มเติม |                                                         | เลือกข่องทางการบำระเงิน                                 |                                                                    |
| ตื่นศาร์องขอเปลี่ยนแปลงที่อยู่ใน<br>การสอบกลาร         | 🔿 ช่าวะทานปลาเลรดิด                                     |                                                         |                                                                    |
| ยื่นสาร์องของปลงวิธีการสองมาย;<br>ประกาศ               | U to na ta un numara WIRIS (Pay-in Slip)/Mobile Banking |                                                         |                                                                    |
| ปรับปรุง ข่อมูลผู้ให้งาน<br>เปลี่ยนหลัสผู้ใช้          |                                                         | กลังหน้าแห                                              |                                                                    |

๔. หากระบบได้รับคำร้องแล้ว จะแสดงข้อความ "บันทึกข้อมูลสำเร็จ"

| ) กรมบังคับคดี                                                                                                    |                                                                                                    | Bruk                                                                                                    | 16/02/2565 09:57:50 u.                                           |
|----------------------------------------------------------------------------------------------------|----------------------------------------------------------------------------------------------------|----------------------------------------------------------------------------------------------------|------------------------------------------------------------------|
| เศาร้องในคดีลัมละลาย~<br>โอง                                                                                                    | ยื่นคำร้องขอวางเงินค่าใช้จ่าย                                                                                                    |                                                                                                    |                                                                  |
| laa                                                                                                    | ข้อมูลคดีดัมละลาย                                                                                                    |                                                                                                    |                                                                  |
| ขอวางเงินค่าไข้จ่าย<br>บข่าระหนึ่                                                                                                    | คลีหมายเลขสาที่                                                                                                    | ศาล                                                                                                    |                                                                  |
| ขอศักด่ายเอกสาร                                                                                                    | a.7667/2563                                                                                                    | ศาลสัมละลายกลาง                                                                                                    |                                                                  |
| ขอเดินทางออกนอกราช                                                                                                    | คดีหมายเลขแดงที่<br>อ.8993/2563                                                                                                    | วันที่พื่อง<br>กากต./7647                                                                                                    |                                                                  |
| ขอแก้ไขศาขอ                                                                                                    | โจนก์                                                                                                    | อุกษณ์                                                                                                    |                                                                  |
| ชอไข่บันทึกถ้อยศาแทน<br>าน                                                                                                    | บริษัท มัดทูออโต จำกัด                                                                                                    | นาย ใชลิทรายแก้ว ที่ ๑ กับพวก                                                                                                    |                                                                  |
| าน<br>ขอเมื่อนนัดสอบสวน                                                                                                    | ปาระเงินให้แก่: กรมบังดับคลี                                                                                                    | เลขที่อ้างอิง 25650001149                                                                                                    |                                                                  |
| ขอส่งหรือผลัดส่งเอกสาร                                                                                                    | เงินค่าไข่งายในคดี<br>จำนวนเงินรวม 10.000.00 บาท                                                                                                    | <u>ปาระกายใน 03/03/2565 16.30 พ.</u>                                                                                                    |                                                                  |
| ขอนถองหมดพยาน                                                                                                    |                                                                                                    | เลือกข่องทางการข่าระเงิน                                                                                                    |                                                                  |
| ขอสอบสวนเพิ่มเติม<br>ความโดยแปล ครือสวิน                                                                                                    | (                                                                                                    |                                                                                                    |                                                                  |
| ฟาร<br>แล้วร                                                                                                    | <ul> <li>ข้าระผ่านบัตรเตรด็ต</li> <li>ร่าวสาย และนั้นออร์สมของ (การประโยนไปประโยน การประเทศ)</li> </ul>                                                                                                    | จำยห่านปัตรเคบิต/เครด็ด                                                                                                    |                                                                  |
| ขอแถลงวิธีการส่งหมาย/                                                                                                    | <ul> <li>a ise te ne internagan ne is (sal-ju prib)/woonis pauking.</li> </ul>                                                                                                    |                                                                                                    |                                                                  |
|                                                                                                    |                                                                                                    |                                                                                                    |                                                                  |
| มผู้ไข้งาน                                                                                                    |                                                                                                    |                                                                                                    |                                                                  |
| เลยู่ไข้งาน<br>สตุ้ไข้                                                                                                    |                                                                                                    | กลับหน้าแนก                                                                                                    |                                                                  |
| เลยู่ไข่งาน<br>สยู่ไข่<br>) กรมบังคับคดี                                                                                                    | =                                                                                                    | กลับเหน้าหลาก<br>ยางรั                                                                                                    | ได้อนวับ : ดุณ ใดรวัดน์ ประกอบ<br>16/02/2565 09:57:50 น.         |
| เลยู่ใช้งาน<br>สมู่ใช้<br>) กรมบังคับคดี<br>เศาร์องในคลีสัมละลาย~                                                                                                    | =                                                                                                    | กลับเหน้าหลาก<br>                                                                                                    | ได้อนรับ : คุณ ใดรรัดน์ ประกอบ<br>16/02/2565 09:57:50 น.         |
| เลยู่ให้งาน<br>สยุ่ไข้<br>) กรวมบังคับคดี<br>เสาร์องในคลีส่มละลาย~<br>โอง                                                                                                    | ื≡<br>ยื่นคำร้องขอวางเงินคำใช้จำย                                                                                                    | กสัญหน้าแรก<br>(รับป                                                                                                    | โต้อนวิบ : คุณ ใดรวัดน์ ประกอบ<br>16/02/2565 09:57:50 น.         |
| เลยู่ไข้งาน<br>มอุรีซ์<br>กรรมบังคับคดี<br>กรรมบังคับคดี<br>กรร<br>กระ<br>กระ<br>กระ<br>กระ<br>กระ<br>กระ<br>กระ<br>กระ<br>กระ                                                                                                    | ยื่นคาร้องขอวางเงินค่าใช้จำย<br>ข้อมูลตดีอังกรอาย                                                                                                    | กสับหน้าแรก<br>                                                                                                    | ใต้อนรีบ : คุณ ใตรรัดน์ ประกอบ<br>16/02/2565 09:57:50 น.         |
| เลยไซ้งาน<br>กรรมบังคับคดี<br>เสาร้องในคดีเช่นละลาย~<br>โอง<br>รอวางเงินต่าใช้งาย<br>ของวรเงนิ                                                                                                    | ยื่นสาร้องขอวางเงินดำใช้จ่าย<br>ข้อมูลดดีสัมภะอาย<br>ดถึงมายคอชอาที่                                                                                                    | กลับหนักแรก<br>                                                                                                    | ร์ด้อบรีบ: คุณ โครรัดน์ ประกอบ<br>16/02/2565 09:57:50 น.         |
| ลมให้งาน<br>กรรมบังคับคดี<br>ศร้างในคดีเป็นสะลายจะ<br>โอง<br>รอวางเงินค่าใช้ง่าย<br>มะป่าระหนี<br>ออล์คล่ายมอกสาร                                                                                                    | ≡<br>ยื่นสำร้องขอวางเงินค่าให้จ่าย<br>ข้อมูลคดีสัมละอาย<br>คลื่นนายผลหลังที่<br>ล.7667/2563                                                                                                    | ตสัมหารัานรถ<br>                                                                                                    | ร์ด้อนรีบ: คุณ โครรัดม์ ประกอ<br>16/02/2565 09:57:50 น.          |
| เลขูไข้งาน<br>ครูไข้<br>กรรมบังคับคดี<br>สาร่องในคลีเมินคลี<br>สาร่อง<br>เอง<br>ออรางเงินค่าใช้จาย<br>แข้างระหนี<br>ออลัดสายออกสาร<br>ออลัดสายออกสาร                                                                                                    | ยื่นคำร้องขอวางเงินคำให้จ่าย<br>ข้อมูลตดีสัมละลาย<br>ดถึงนายแอขสาท์<br>ส.76672563<br>ตถึงนายแอขสสา<br>สายคายแองที่                                                                                                    | กลับหรับแรก<br>อัน<br>สาย<br>สายสัมธราชกลาง<br>วันที่พิลล<br>วันที่พิลล                                                                                                    | ได้อนที่1: คุณ โลงรัตม์ ประกอบ<br>18/02/2555 09:57:50 น.         |
| อมู่ไม่งาน<br>การบบังคับคดี<br>คร่างในหลีต้อนเรลางา<br>โอง<br>ออาจเริ่มหาไปร่าย<br>แต่ระเหนี<br>แอค้อย่านแอกสาร<br>แอค้อย่านแอกสาร<br>แอค้อย่านของหมอกหมอกเราย                                                                                                    | ยื่นคำร้องขอรางเงินคำไปร่าย<br>ข้อมูลตดีสมมะตาย<br>ตถึงเบายอมขต่าที่<br>ล.756/7553<br>ตถึงงายอมขตต์<br>ล.999/7553<br>สมชาวยกรมเตตร์<br>ล.999/7553                                                                                                    | คมขณามันหมา<br>คม<br>สาว<br>สาวสมันธราชกลาง<br>รางร์ฟิลง<br>อ.2002.523<br>อ.2002.523                                                                                                    | ໄດ້ອັນດີງ: ອຸຍຸປ ໃນເກີຍເບິ່ງ ອິດອີກ<br>ໄຟຢູ່ຊີງ,2565 09:57:50 ນ. |
| อมู่ไข่งาน<br>ครับข้ายคลึงออาการ<br>ครับข้ายคลึงออาการ<br>โอง<br>ออางเรียงารปลี<br>ออสิงอารมอสาร<br>ออสิงอารมอสาร<br>ออสิงอารมอสาร<br>ออสิงอารมอสารอารม<br>ออสิงอารมอสารอารม<br>ออสิงอารมอสารอารม<br>ออสิงอารมอสารม<br>ออสิงอารมอสิงอารมอสารม<br>ออสิงอารมอสารม<br>ออสิงอารมอสารม<br>ออสิงอารมอสารม<br>ออสิงอารมอสิงอารม<br>ออสิงอารมอสิงอารม<br>ออสิงอารมอสารม<br>ออสิงอารมอสิงอารมอสิงอารมอสิงอารม<br>ออสิงอารมอสิงอารมอสิงอารมอสิงอารมอสิงอารม<br>ออสิงอารมอสิงอารมอ                                                                                                    | ■<br>ยื่นเค้าร้องขอวางเงินค่าใช่จ่าย<br>ข่อมูลตลีดัมละลาย<br>คลื่มนามแลทสท์ที่<br>ล.7667/2563<br>คลื่มนามแลทส์<br>ส.8998/2563<br>คลื่มนามแลทส์<br>ส.8998/2563<br>ไนเก้<br>นที่ม้า มัลหูออโต จากัด                                                                                                    | คมิยงนั้นหา<br>คม<br>สาย<br>สาย<br>สายสมัยสายกลาย<br>รางมีผิงส<br>อางก์สุรรรม<br>อุญาณี<br>าาย ในสี หรายแก่ ที่ ๑ กับหาก                                                                                                    | ທີ່ອັນກັນ; ອຸດເ ໂອເກືອນ ປະຊາກອ                                   |
| อมู่ไข้งาน<br>การบบังคับคลี<br>อาร์ปองในหลีต์สอเรลายา<br>โอง<br>อง<br>องสองการแก่งการ<br>ของสองการแก่งการ<br>ของสองการเป็นเป็นเป็นเป็นเรื่องการเก่ง                                                                                                    | ยื่นสาร้องขอวางเงินคำไปจ่าย<br>ข้อมูลตลีสังละลาย<br>คลิงมานกรดรที<br>ล.7667/250.3<br>คลิงมานกรดรที<br>ล.899/250.3<br>โพล์<br>บริชาสโดงอุนโต จากต<br>ช่างหน้านุโลนตลี                                                                                                    | สาย<br>สาย<br>สายสมัยสายกลาง<br>สายส์มีของ<br>สายส์มีชาวองการ<br>จุณณ์<br>มาย 15 มีสำรายแก่ ที่ ๑ กับราก<br>เมษานี้สายือ 2555002160                                                                                                    | ใต้อนรับ : คุณ ใดรัดน์ ประกลา<br>6(20/2565 09:57:60 4.           |
| อมู่ไข่งาน<br>กรวมปังคับคลี<br>มหา้องในคลีต้องสะกาย-<br>โอง<br>ของส่งหารไข่งาย<br>ของส่งหารออกหอกราย<br>ของกังหารไข่งาย<br>ของกังหารออกหอกราย<br>ของกังหลังส่งองสาย                                                                                                    | ปันสำร้องขอวางเงินค่าใช้จ่าย<br>ข้อมูลสลีสังละอาย<br>สถึงการของสาที<br>ลถึงการของสาที<br>ลถึงการของสาที<br>สถางการของ<br>พ.ศ.<br>พ.ศ.<br>พ.ศ.<br>พ.ศ.<br>พ.ศ.<br>พ.ศ.<br>พ.ศ.<br>พ.ศ                                                                                                    | สาย<br>สาย<br>สาย<br>สาย<br>สาย<br>สาย<br>สาย<br>สาย<br>เมาย์<br>รัณที่สอง<br>องเพ.<br>2933<br><b>ลูกเป็</b><br>ราย<br>รักษ์<br>สาย<br>มาย รังชี 255000110<br>ช่ายมาย                                                                    | ที่ต้องที่17 คุณ ใหวโตป ประกลา<br>64(27)2565 09:57:50 น          |
| อมู่ไข่งาน<br>ครับขั้นครับครับครับ<br>ครับขั้นข่างเป็นของ<br>ครับขั้นข่างเป็นของ<br>ครับขั้นข่าง<br>ครับขั้นข่าง<br>ครับข่าง<br>ครับข่าง | ปันสำร้องขอวางเงินคำใช้จำย<br>ข้อมูลสดีส์หละลาย<br>คลื่หมายเลขสาที่<br>ลางกัง/2553<br>คลื่นนายแลขสาที่<br>ลายกับร้อง<br>คลื่นหายแลขสาที่<br>สามรายไปได้เก่าสามของโลสาทัต<br>ข้าชเว้นไปเดีก สามของโลสาทัต<br>ข้าชเว้นไปเดีก สามของโลสาทัต                                                                                                    | สาย<br>สาย<br>สาย<br>สาย<br>สายสมัยสายกลาย<br>ภายวิทสิง<br>2000/2563<br><b>ดูหน์</b><br>มายวิทสิงชายแห่วที่ 4 เป็นหวด<br>มายวิทสิง 2565000116<br>สายกลับ 1000001160<br>สายกลาย 1000001160                                                | ที่ต้องที่ม่: คุณ โครโตน์ ประกล<br>66(22)2565 09:57:50 น         |
| อมู่ไข่งาน<br>ครามปังคับคลี<br>หาร้องในคลีต้อนเลาเขะ<br>โอง<br>กองเงินหาร้องการเลา<br>แห่งการเลาการาง<br>แห่งการเลาการาง<br>และมีเขาร่องการเลา<br>และเป็นหาร์องการเลา<br>และเป็นหาร์องการเลา<br>เป็นหาร์องการ์องการเลา<br>และเป็นหาร์องการเลา<br>เป็นหาร์องการเลา<br>เป็นหาร์องการ์องการเลา<br>เป็นหาร์องการ์องการเลา<br>เป็นหาร์องการเลา<br>เป็นหาร์องการเลา<br>เป็นหาร์องการ์องการ์องการ์องการ์องการ์องการ<br>เป็นหาร์องการเลา<br>เป็นหาร์องการ์องการ์องการ์องการ์องการ์องการ<br>เป็นหาร์องการ์องการ์องการ์องการ์องการ์องการ์องการ์องการ์องการ<br>เป็นหาร์องการ์องการ์องการ์องการ์องการ์องการ<br>เป็นหาร์องการ์องการ์องการ์องการ์องการ์องการ์องการ์องการ์องการ<br>เป็นหาร์องการ์องการ์องการ์องการ์องการ์องการ์องการ์องการ์องการ<br>เป็นหาร์องการ์องการ์องการ์องการ์องการ์องการ์องการ์องการ์องการ<br>เป็นหาร์องการ์องการ์องการ์องการ์องการ์องการ์องการ์องการ์องการ                                                                                                    | มีนั้นทำร้องขอวางเงินทำใช้จ่าย<br>ขึ้นและดีอันสะสาย<br>สถึงมายและสาที่<br>ลาร์67/250<br>ตถึงมายและสาที่<br>ลาร์67/250<br>ตถึงมายและสาที่<br>สาร์98/2503<br>โรแก้<br>บริษาร์ปองโลกเชื่อนดี<br>ประวัธิสาร์ชายนต์<br>จำนวนเงินรวม 10,000.00 บาท                                                                                                    | สาม<br>ศาล<br>สามส์เมธรายกลาง<br>รายที่สุด<br>อายุควรรร<br>อุณานี<br>มาย วิษส์ หรายแก่ว ที่ 4 กับกาก<br>และที่ส่วงสิ่ง 2555000140<br>ย่างสมายใน 01/02/255 5.6.30 น.                                                                      | ที่ต้องที่): คุณ โครโตย์ ประกลา<br>66(22)266 09:57:50 น          |
| อมู่ไข่งาน<br>ครับข์ เมืองในคลีส์เม่นเลาแรง<br>เสร้างเงินต์เส็นและแรง<br>เอง<br>ของสิงหารออกมายทาง<br>ของสิงหารออกมายทาง<br>ของสิงหารออกมายทาง<br>ของสิงหารออกมายทาง<br>ของสิงหารออกมายทาง<br>ของสิงหารออกมายทาง<br>ของสิงหารออกมายทาง<br>ของสิงหารออกมายทาง<br>ของสิงหารออกมายทาง<br>ของสิงหารออกมายทาง<br>ของสิงหารออกมายทาง                                                                                                    | ยื่นศาร้องขอวางเงินค่าใช้จ่าย<br>ข้อมูลส์สัมหรอบ<br>สถึงหายเอขต่าที่<br>ล.766/2503<br>สถังหายเอขตว่ที่<br>ล.899/2503<br>โจมณ์<br>ข้าหนังไปเงิสเตมส์ชินคลี<br>เป็นหาไปจายไม่คลี<br>สำนวนเงินรวม 10,000.00 บาท                                                                                                    | สาม<br>สาม<br>ตาลลับเธลายกลาง<br>รับที่พื่อ<br>2000/2503<br>ดูกมนี้<br>นาย โปลี่หรายแก่ว ที่ ๓ กับรอก<br>เมษาโอ่างซิ 255000140<br>ประมายใน 01/02/255 56.50 น.<br>(เลือกป้องหางการประยงวัน<br>นามีประวุณ 101/01/25                        | โด้อนทีม: คุณ โดรรักษ์ ประกา                                     |
| อมู่ไข้งาน<br>ครามบังคับคลี<br>สาร์เอรามส์เด็มและสามา<br>โดง<br>อางารของการเรื่องการ<br>องส่งหวัดมารถอากแกราร<br>ของสาริสาราชอากแกราร<br>ของสารทางสาราชอากแกราร<br>ของสารทางสาราชอากแกราร<br>ของสารทางสาราชอากแกราร<br>ของสารทางสาราชอากแกราร<br>ของสาราชอากแกราร<br>ของสาราชอากแกราร                                                                                                    |                                                                                                    | สมขณาแหร<br>สาย<br>สาย<br>สาย<br>สายเสนียนสายกอาย<br>รายส์เสียม<br>สายเร็จเสีย<br>เมณาโรส์ หรายแล้ว หรือ สายกา<br>เมณาโร้างสือ 2555000169<br>ช่างรายใน 01,00/2555 16.30 น.<br>(เดือกช่องหาวงการช่างชะเงิน<br>นำเน กรุษุต่า โร่ย้างระเงิน | พื่อมาระ (คุณ โครรัตย์ ประกอ<br>(คุณ)2565 (95-7:50 น.            |
| อมู่ไข้งาน<br>การบบไวด์น้องมี<br>มาร์องในหลีด์มอะสามาะ<br>โอง<br>สาร์องในหรือสมอราย<br>สองสองการเกล่าง<br>สองสองการเกลางาร<br>สองการเกลางาร<br>สองการเกลางาร<br>สองการเกลางาร<br>สองสองการเกลางาร<br>สองสองสองการเกลางาร<br>สองสองสองสองสองสองสองสองสองสองสองสองสองส                                                                                                    | ยื่นกำร้องขอวางเงินกำไข่จ่าย<br>ข้อมูลสล็สมละลาย<br>สถึงนายสายที่<br>ส.366/2563<br>สถึงนายสายสาที<br>ส.399/2563<br>โทยที่<br>บริชาม์ใหญ่อนว่า สายสายสายสาที<br>เรียนว่าประกอบสายสา<br>เรียนว่าประกอบสายสา<br>เรียนว่าประกอบสายสา<br>เรียนว่าประกอบสายสา<br>เรียนว่าประกอบสายสา<br>เรียนว่าประกอบสายสาย<br>เรียนว่าประกอบสายสาย<br>เรียนว่าประกอบสายสาย<br>เรียนว่าประกอบสายสาย<br>เรียนว่าประกอบสาย<br>เรียนว่าประกอบสายสาย<br>เรียนว่าประกอบสาย<br>เรียนว่าประกอบสาย<br>เรียนว่าปร | สาย<br>สาย<br>สาย<br>สาย<br>สาย<br>สาย<br>สาย<br>สาย<br>สาย<br>เมษาโส้มรรมแกร<br>สุทย์<br>มาย โส้มีรายแก่ ที่ สายมาก<br>เมษาโส้มรรมแก่ ที่ สายมาก<br>เมษาโส้มริง 255000110<br>สายมาก ในประกับ<br>สายมาก                                  | ທີ່ທັນນັ້ນ: ອຸດາ ໂອເງິຫນີ ນັກເກລ<br>(ອຸດຸນາ2565 09-57.50 ນ.      |
| อมู่ไข้งาน<br>กราบบังคับเคลื<br>หารังอ่านคลึงส่งสามาร<br>โอง<br>สองส่งงารไปเรีย<br>แต่กระหรื<br>สองส่งการเลือการเลา<br>สองส่งการเลือการเลา<br>สองส่งการเลือการเลา<br>สองส่งการเลือการเลา<br>สองส่งการเลือการเลา<br>สองส่งการเลือการเลา<br>สองส่งการเลือการเลา<br>สองส่งการเลือการเลา<br>สองส่งการเลือการเลา<br>สองสองสารเลา<br>สองสองสารเลา<br>สองสองสารเลา<br>สองสองสารเลา<br>สองสองสารเลา<br>สองสองสารเลา<br>สองสองสารเลา<br>สองสองสารเลา<br>สองสองสารเลา<br>สองสองสารเลา<br>สองสองสารเลา<br>สองสองสารเลา<br>สองสองสารเลา<br>สองสองสารเลา<br>สองสองสารเลา<br>สองสองสารเลา<br>สองสองสองสองสองสองสองสองสองสองสองสองสองส                                                                                                    | ปันสำร้องขอวางเงินค่าใช้จ่าย<br>ข่อมูลสลีส์มละลาย<br>สถึงมายและสาที<br>สารังการมีสา<br>สารังการมีสา<br>เมษา<br>เมษา<br>เป็นการมายให้และ<br>เป็นการไม่รางในสา<br>เป็นการไม่รางในสา<br>เป็นการไม่รางในสา<br>เป็นการไม่รางในสา<br>เป็นการไม่รางในสา<br>เป็นการไม่รางในการมีสา<br>เป็นการไม่รางในการมีสา<br>เป็นการไม่รางในการไม่รางในการไปการไม่รางในการไปการไม่ระเป็นการไปการไม่ระเป็นการไม่ระเป็นไม่งาไม่ระเป็นการไม่ระเป็นการ                                                                                                    | ອາດ<br>ສາຍ<br>ສາຍ<br>ສາຍ<br>ສາຍ<br>ສາຍການການ<br>ການເປັນສາຍ<br>ການ<br>ການ<br>ການ<br>ການ<br>ການ<br>ການ<br>ການ<br>ການ<br>ການ<br>ການ                                                                                                    | ด้ต้องรับ: คุณ โครรัตย์ ประกล<br>64(2)/265 0957.50 %             |

- แล้อกช่องทางการชำระเงิน (ระบบจะตรวจสอบการชำระเงินโดยอัตโนมัติ)
  - ชำระผ่านบัตรเครดิต (บัตรเครดิต / บัตรเดบิต)
  - ชำระ ณ เคาน์เตอร์ธนาคาร (Pay-in Slip) / Mobile Banking ผู้ใช้ระบบต้องชำระเงิน ภายใน ๑๕ วันนับแต่วันยื่นคำร้อง หากพ้นกำหนดเวลาแล้วจะไม่สามารถชำระได้ โดยผู้ใช้ระบบจะต้องยื่นคำร้องใหม่ทั้งหมด

| dolos V                                 | ดสอบ                        |                 |                          | 3               | 2             | 2              | B              |
|-----------------------------------------|-----------------------------|-----------------|--------------------------|-----------------|---------------|----------------|----------------|
| สาร่อง                                  | วันที่ยืนเอกสาร             | เลขรับเอกสาร    | ข้อชนิดเอกสาร            | สถานะข้อมูด     | รายงานต่าร้อง | ใบ Pay-In Slip | ใบเสร็จรับเงิง |
| เอริมชาระหนึ่                           | 16/02/2565 10:15 <b>u</b> . | INBR-65-0000058 | ศำร้อง ขอวางเงิน         | รอการปาระเงิน   | D             | ۵              |                |
| ้องขอคัดถ่ายเอกสาร                      | 31/01/2565 18:10 <b>u</b> . | INBR-65-0000050 | ศาร้อง ขอวางเงิน         | รอการชำระเงิน   | D             | D              |                |
| ้องขอเดินทางออกนอกราช                   | 19/01/2565 16:47 <b>u</b> . | INBR-65-0000025 | ศาขอรับปาระหนี/ศาทวงหนึ  | เสริจสิ้น 🗋     | D             |                |                |
| ins .                                   | 19/01/2565 16:39 <b>u</b> . | INBR-65-0000024 | สาขอรับข่าระหนี/สาทวงหนึ | เสร็จสิ้น 🗋     | 12            |                |                |
| องขอแกไขศาขอ<br>วงหวไฟขับเพื่อกัจแสวแหน | 19/01/2565 16:29 <b>u</b> . | INBR-65-0000023 | สาร้อง ขอวางเงิน         | รอการข่าระเงิน  | 12            | 12             |                |
| uaru                                    | 19/01/2565 16:09 u.         | INBR-65-0000022 | ศำร้อง ขอวางเงิน         | รอการปาระเงิน   | 12            |                |                |
| องขอเมื่อนนิคสอบสวน                     | 13/01/2565 19:20 <b>u</b> . | INBR-65-0000017 | ศาขอรับข่าระหนี/ศาทวงหนี | เสร็จสิ้น 🗋     | D             |                |                |
| วงขอส่งหรือผลัดส่งเอกสาร                | 27/12/2564 15:35 u.         | INBR-64-0000186 | ศาร้อง ขอศัตถายเอกสาร    | รอการชำระเงิน 🖂 | D             | D              |                |
| องขอนถองหมดพยาน<br>องขอสอบสามเพ็บเด็บ   | 27/12/2564 15:34 u.         | INBR-64-0000185 | ศำร้อง ขอศัตถายเอกสาร    | เสริจสิ้น 🖂     |               |                |                |
| วงขอเปลี่ยนแปลงที่อยู่ใน                | 27/12/2564 14:06 u.         | INBR-64-0000184 | ศาร้อง ขอวางเงิน         | รอการข่าระเงิน  |               |                |                |

- สถานะคำร้องและใบเสร็จรับเงิน
  - ๖.๑ กดปุ่ม "กลับหน้าแรก" หรือเลือกเมนู "สถานะคำร้อง"
  - ๖.๒ ผู้ใช้ระบบสามารถเรียกดูคำร้อง และ/หรือ ใบ Pay-in Slip ได้

๖.๓ ห<sup>้</sup>ากชำระเงินแล้ว สถานะข้อมูลจะเปลี่ยนจาก "รอการจ่ายเงิน" เป็น "เสร็จสิ้น" และในช่อง "ใบเสร็จรับเงิน" จะปรากฏไอคอนสำหรับผู้ใช้ระบบพิมพ์ใบเสร็จรับเงินออกจากระบบได้

# ข้อควรระวัง ใบเสร็จรับเงินที่ผู้ใช้ระบบเรียกจากระบบในครั้งแรกจะเป็น

*ต้นฉบับ* ผู้ใช้ระบบควรพิมพ์ (print) หรือบันทึก (save) ไว้ เนื่องจากในการเรียกใบเสร็จจากระบบในครั้งต่อ ๆ ไป จะเป็นสำเนา

### <u> การยื่นคำร้องขอเดินทางออกนอกราชอาณาจักร</u>

ลูกหนี้ / จำเลย / ผู้ใช้ระบบ สามารถยื่นคำร้องได้โดยดำเนินการดังนี้

| 💿 กรมบังคับคดี                                                                                                    | E                                                                                      |                 |               |               |                        |                                | ชินดีต้อนวิบ : คุณ ประกา หลมหวล 🗲<br>17/02/2565 10:37:22 น. |
|----------------------------------------------------------------------------------------------------|----------------------------------------------------------------------------------------|-----------------|---------------|---------------|------------------------|--------------------------------|-------------------------------------------------------------|
| ๖ งานขึ้นสาร้องในคลีลัมละลาย~<br>บริการขึ้นสาร้อง<br>สถานะสาร้อง<br>ถึงสาร้องขอาวองอินสาโปซ์สาย                                                                                     | ยื่นคำร้องขอเดินทางออกนอก<br>ดันหาดดี                                                  | ราชอาณาจักร     |               |               |                        |                                |                                                             |
| อินตรของรับข่างระหนี่<br>ขึ้นตรีข้องของคิดอ่ายแอกสาร<br>คืนตรีข้องของคิงมางออกหอกราช<br>อาณาจังกร<br>อินตรีข้องของอนกิโซต์ราชอ<br>ขึ้นตรีข้องของไข้บันทึกเนื่อยร้านเหน<br>การสอบสาย | คลับมาแลชนท์ที่<br>คลับมาแลชแลงที่* ล.8998/2563<br>สาล - สาลยังแลสายกลาง - 2<br>สังเรา |                 |               |               |                        |                                |                                                             |
| ยื่นสำร้องขอส่งหรือผลัดส่งเอกสาร                                                                                                    | สำนักงาน                                                                               | ศาล             | ดดีหมายเลขต่า | คดีหมายเลขแดง | โจทก์                  | จุกหนึ                         | พ่ารายการ                                                   |
| ขึ้นสำร้องขอแกลงหมดพยาน<br>ขึ้นคำร้องขอสอบสวนเพิ่มเติม<br>ขึ้นสำร้องขอเปลี่ยนแปลงที่อยู่ใน<br>การส่งเอกสาร                                                                          | กลงบึงตับคดีสมละลาย 6                                                                  | สาลสัมละลายกลาง | a.7667/2563   | a.8998/2563   | บริษัท มัดทุออโต จำกัด | นาย โชติ ทรายแก้ว ที่ ๑ กับพวก | 1                                                           |
| ขึ้นสำร้องขอนถองวิธีการส่งหมาย/<br>ประกาศ<br>ปวิบปรุง ข้อมูลผู้ใช้งาน<br>เปลี่ยนรฟสตุใช้                                                                                            |                                                                                        |                 |               |               |                        |                                | 1<br>3                                                      |

- ๑. ในหน้าจอหลัก เลือกประเภทคำร้อง และคดี
  - ๑.๑ เลือกเมนู "ยื่นคำร้องขอเดินทางออกนอกราชอาณาจักร"
  - ๑.๒ ระบุเลขคดีแดง จากนั้นกดปุ่ม "ค้นหา"
  - ๑.๓ กดปุ่ม "ทำรายการ" ในคดีที่ประสงค์จะยื่นคำร้อง

| ใม่มีสิทธิ์อื่น |    |
|-----------------|----|
|                 |    |
|                 | 1e |

 หากผู้ใช้ระบบยังไม่ให้การสอบสวนเกี่ยวกับกิจการและทรัพย์สิน จะไม่สามารถ ใช้งานได้ ให้ติดต่อเจ้าพนักงานพิทักษ์ทรัพย์เจ้าของสำนวน

| กรมบังคับคดี 🛛 🗮                                                        |                                 |                  |                                         |            | ยินดีด้อนรับ : ดุณ ประภา หอมหวล -  <br>17/02/2565 10:37:22 น. |
|-------------------------------------------------------------------------|---------------------------------|------------------|-----------------------------------------|------------|---------------------------------------------------------------|
| ถาร้องในคดีล้มละลาย~<br>ม                                               | ร้องขอเดินทางออกนอกราชอาณาจักร  |                  |                                         |            |                                                               |
| ม<br>ช่อมูล<br>อาางเงินค่าใช่จาย                                        | ดดีลัมละลาย                     |                  |                                         |            |                                                               |
| ข่าระหนึ่<br>อศัลย่ายเอกสาร                                             | คดีหมายเลชดำที่<br>ล.7667/2563  |                  | ศาล<br>ศาลณ์มละลายกลาง                  |            |                                                               |
| อเดินทางออกนอกราช                                                       | คดีหมายเลขแดงที<br>ล.8998/2563  |                  | <b>5115143</b><br>03/06/2563            |            |                                                               |
| อแก้ไขศาษอ<br>อไข้บันทึกถ้อยศาแทน<br>ม                                  | โจทก์<br>บริษัท มัดทูออโต จำกัด |                  | ลูกหนึ่<br>นาย โชติทรายแก้ว ที่ ⇔กับพวก |            |                                                               |
| อเลือนนิคสอบสวน<br>อส่งหรือผลัดส่งเอกสาร                                |                                 |                  | ฐานะผู้ใช้งาน                           |            |                                                               |
| อแถลงหมดพยาน                                                            | เลือก                           | ชื่อ-นามสกุล     | การยืน                                  | ยื่นในฐานะ |                                                               |
| อสอนสวนเพ็มเติม<br>อเปลี่ยนแปลงที่อยู่ใน<br>เาร<br>อแถลงวิธีการส่งหมาย/ | 0                               | นาง ประภา หอมหวล | ยื่นเอง                                 | จำเลอที่ 2 | Previous 1 Next                                               |
| หรู้ใช้งาน<br>ผู้ใช้                                                    |                                 |                  |                                         |            |                                                               |
| -                                                                       |                                 |                  | anian naina                             |            |                                                               |

- ฐานะผู้ใช้งาน
  - ๒.๑ เลือกผู้ใช้งาน
  - ๒.๒ กดปุ่ม "ทำรายการต่อ"

| อาณาจิกร<br>ขึ้นสำร้องขอแก้ไขสาขอ<br>ขึ้นสำร้องขอไข้บันทึกต้อยสำแหน<br>การสอบสวน | ดธรรม<br>โจษณ์<br>บริษัท มัลทุออโต จำกัด |                                      | ⊎ง/บบ/∠วอง<br>อูกหนี้<br>นาย โช่ติทรายแก้ว ที่ ∞ กับ | พวก |    |   |  |     |
|----------------------------------------------------------------------------------|------------------------------------------|--------------------------------------|------------------------------------------------------|-----|----|---|--|-----|
| ยื่นศาร์องขอเลื่อนนิดสอบสวน<br>ยิ่นศาร์องขอส่งหรือผลัตส่งเอกสาร                  |                                          | ระบุข้อมูลค่าร้องขอเดินท             | เงออกนอกราชอาณาจักร                                  |     |    |   |  |     |
| ขึ้นคำร้องขอแถลงหมดพยาน<br>ขึ้นคำร้องขอสอนสวนเพิ่มเติม                           |                                          | ข้าพเจ้า นาง ประกา หอมหวล เลขป       | ระจำด้วประชาชน                                       |     |    |   |  |     |
| ขึ้นศาร์องขอเปลี่ยนแปลงพื่อยู่ใน<br>การส่งเอกสาร                                 |                                          | หนังสือเดินทางเฉขที่                 |                                                      |     | ٦. |   |  |     |
| ยื่นศาร์องชอนถลงวิธีการส่งหมาย/<br>ประกาศ                                        |                                          | วันที่ออกหนังสือ                     |                                                      | •   | ≻  | 0 |  |     |
| ปรับปรุง ข้อมูลผู้ใช้งาน                                                         |                                          | วันที่หมดอายุ                        |                                                      | •   | J  |   |  |     |
| เมลอมาหลทุเฉ                                                                     |                                          | ขออนุญาตเดินทางไปยังประเทศ 🍵         | เลือกจากรายการ                                       |     | 1  |   |  |     |
|                                                                                  |                                          | ตั้งแต่วันที <del>่ ©</del>          |                                                      |     |    |   |  |     |
|                                                                                  |                                          | ถึงวันพี่ 🐲                          |                                                      | •   |    |   |  |     |
|                                                                                  |                                          | <b>ผู้ออกค่าใช้</b> จ้าย <b>∗</b>    |                                                      |     | 7  | 2 |  |     |
|                                                                                  |                                          | การเดินหางมีวัดฤประสงค์เพื่อ *       |                                                      |     |    |   |  | - 1 |
|                                                                                  |                                          | สามารถติดต่อข้าพเจ้าใต้โดย           | 8                                                    |     |    |   |  | _   |
|                                                                                  |                                          | 🗌 การเดินทางครั้งนี้มีการใต้รับดำตอง | มแทน จำนวน 4                                         | บาท |    |   |  |     |
|                                                                                  |                                          | กลับไปก่อนหน้า ยก                    | เล็ก ทารายการต่อ                                     |     |    |   |  |     |
|                                                                                  |                                          |                                      |                                                      |     |    |   |  |     |

- ๓. ระบุข้อมูลที่เกี่ยวข้อง
  - ๓.๑ ระบุรายละเอียดเกี่ยวกับหนังสือเดินทาง
  - ๓.๒ ระบุรายละเอียดเกี่ยวกับการเดินทาง (จำเป็นต้องมี)

|                                | สาธารณรัฐแอลเบเนีย, สาธาร 👻 |   |    |
|--------------------------------|-----------------------------|---|----|
|                                | 1                           |   |    |
|                                | สาขารณรัฐอิสลามอัฟกานิสถาน  |   | 10 |
|                                | สาธารณรัฐแอลเบเนีย          | 1 |    |
|                                | แอลจีเรีย                   |   |    |
|                                | ราชรัฐอันคอร์รา             |   |    |
|                                | ລາร์เจนดีนา                 |   |    |
| วระดิมแวนมีร้องประสารณ์เนื่อ   | สาขารณรัฐอาร์มีเนีย         | 1 |    |
| เวริยากม (อทางหรือวรายสุดการยา | เครื่อรันออสเตรเลีย         |   |    |

- ผู้ใช้ระบบสามารถเลือกสถานที่ได้หลายแห่งพร้อมกัน
- ๓.๓ ระบุวิธีติดต่อระหว่างเดินทาง
- ๓.๔ ระบุจำนวนเงินรายได้จากการเดินทาง (หากมี)

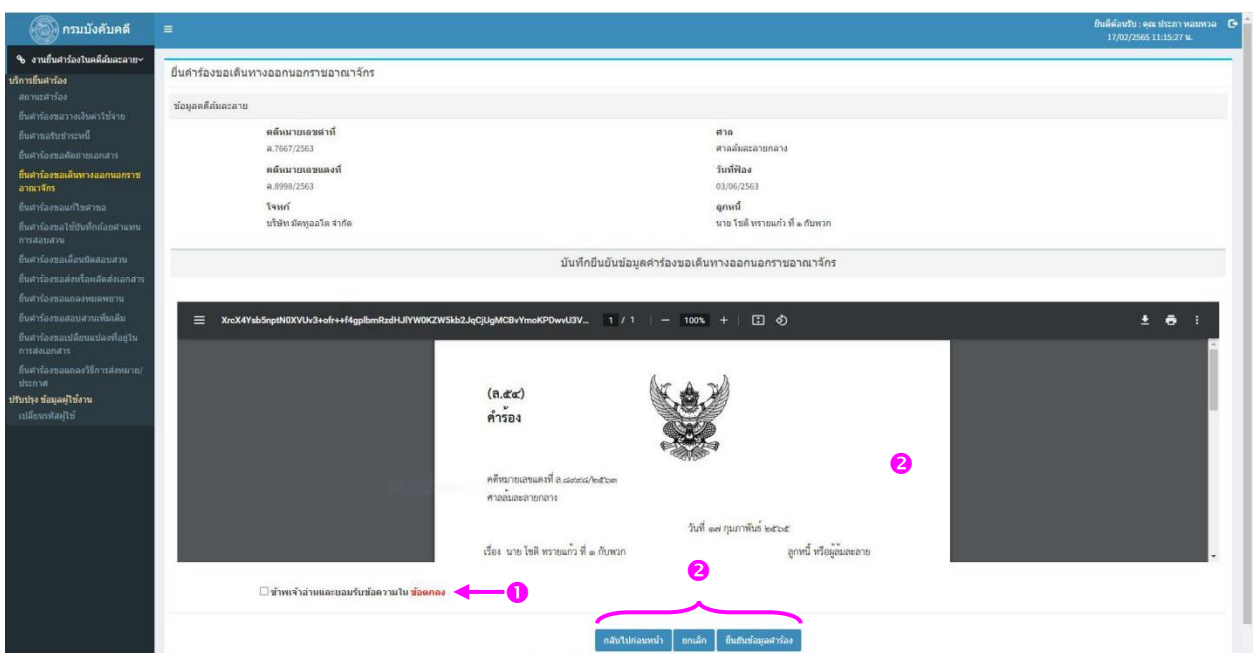

- ๔. ยื่นคำร้อง
  - ๔.๑ ยอมรับข้อตกลงการใช้งาน
  - ๔.๒ ตรวจสอบความถูกต้องของคำร้อง
    - หากประสงค์จะแก้ไขคำร้อง ให้กดปุ่ม "กลับไปก่อนหน้า"
    - หากไม่ประสงค์จะยื่นคำร้อง ให้กดปุ่ม "ยกเลิก"
    - หากคำร้องถูกต้อง ให้กดปุ่ม "ยืนยันข้อมูลคำร้อง"

| 🛞 กรมบังคับคดี                                                                                                    |                                          |                                                                                                    | ยืนดีด้อนวับ : คณะประกา พลมพวล 🛛 🕒<br>17/02/2565 11:15:27 น. |
|----------------------------------------------------------------------------------------------------|------------------------------------------|----------------------------------------------------------------------------------------------------|--------------------------------------------------------------|
| <ol> <li>งานยื่นศาร์องในคดีสมละลาย</li> </ol>                                                                                                    | ยื่นคำร้องขอเดินทางออกนอกราชอาณาจักร     | ยื่นดำร้องขอเดินทางออกนอกราชอาณาจักร                                                                                                    |                                                              |
| มาการการสาร<br>สถานะสาร์อง                                                                                                    | ข้อมูลคลีสมละลาย                         | บันทึกข้อมูลสำเร็จ                                                                                                    |                                                              |
| ขนตรรมงของรางเงามา เหล่าย<br>ขึ้นต่าของรับปราชานี้<br>ขึ้นต่าร้องของคิดถ่ายนอกสาร                                                                                                    | ดดีงเมายเลขต่าที่<br>ล.7667/2563         | enna<br>er aufatet statistet k                                                                                                    |                                                              |
| ขึ้นสำร้องขอเดินทางออกแอกราช<br>อาณาจักร                                                                                                    | คลังเมายเลขแดงที<br>ล.8998/2563          | วันท์พีลง<br>03/06/2563                                                                                                    |                                                              |
| ยันสาร์ออขอนก์ไขสาขอ<br>ยันสาร์ออขอไปปัญบักถือขสามพน<br>การสอบสาม                                                                                                    | โจหที<br>บริษัทรมีคทูออโต จำกัด          | ลูกหน้<br>นายวิมติพรรมหวัง พื่ <i>น กับพรา</i> ก                                                                                                    |                                                              |
| ยื่มคาร์องบอเพื่อหมัดสอบสาน                                                                                                    |                                          | บันทึกยืนยันข้อมูลศาร์องขอเดินทางออกนอกราชอาณาจักร                                                                                                    |                                                              |
| ขึ้นสารได้ของต่อสารและการาน<br>ที่แล้งรัดของสัมสารเหว็บเสียง<br>ขึ้นสารโดยของสัมสารเหว็บเสียง<br>ขึ้นสารโดยของต่องใช้การสำหลากผู้<br>ประกาณ<br>ประกาณ<br>หมากก่อง Sangaly โร้งหน<br>รปลึกเขาะกัสภูโป | XvcX4Yab5optNDXVUv3+ofr++44gpbmRz8HUIYW0 | ສະສະຫຍັບຊື່ມແລະເຊັ່ງແມ່ນແລະເຊັ່ງແມ່ນເຊັ່ງ / 1   − 100% +   E 🔊<br>ຂໍ້ເປັນເຮືອນອຍູ່ບັນແລະທີ່ ແລະ ແນວເຮືອງແລະ ແຂະເອລະການເວັ້ ກາງແກກແລະແທກ<br>ໂທລທີ່ທີ່ 0801185668 ເຊັ້ນທາສີ ແລະ ແລະ ແລະ ແລະ ແລະ ແລະ ແລະ ແລະ ແລະ ແລະ | * * *                                                        |
|                                                                                                    | 🛛 ข้าหเจ้าอ่านและขอมกับข้อความใน ข้อง    | ການມືນການຕໍ່ນີ້ນີ້ການໃຫ້ໃນຕ່ານສາມຊຳມາມ ຂວ່ວວວວອດ ນາຍ<br>ອກອະ<br>ຄານອາ                                                                                                    |                                                              |

๕. หากระบบได้รับคำร้องแล้ว จะแสดงข้อความ "บันทึกข้อมูลสำเร็จ" ทั้งนี้ เจ้าพนักงานพิทักษ์ ทรัพย์จะพิจารณาคำร้องและแจ้งผลการพิจารณาทางระบบการปฏิบัติงานบังคับคดีล้มละลายทางอิเล็กทรอนิกส์ ภายในวันทำการถัดไป

| านยืนศารองในคดิสมสะลาย~                                   | ทดสอบ                       |                 |                            | 3                                   | 2             |                |               |
|-----------------------------------------------------------|-----------------------------|-----------------|----------------------------|-------------------------------------|---------------|----------------|---------------|
| แรศาร์อง                                                  | วันที่ยืนเอกสาร             | เลชรับเอกสาร    | ชื่อชนิดเอกสาร             | สถานะข้อมูล                         | รายงานค่าร้อง | ໃນ Pay-In Slip | ใบเสร็จรับเง้ |
| กอรับข่างรายนี้                                           | 17/05/2564 13:47 u.         | INBR-64-0000105 | ศาร้อง ขอออกนอกราชอาณาจักร | เสร็จสั้น (อนุมัติ ดาวน์โหลดเอกสาร) |               |                |               |
| ้องขอตัดถ่ายเอกสาร                                        | 17/05/2564 13:29 u.         | INBR-64-0000104 | ศำร้อง ขอออกนอกราชอาณาจักร | เสร็จสิ้น (อนุมัติ รอออกเอกสาร)     |               |                |               |
| ร้องขอเดินทางออกนอกราช                                    | 17/05/2564 11:57 u.         | INBR-64-0000103 | สำร้อง ขอออกนอกราชอาณาจักร | รับศาร้อง                           |               |                |               |
| 4ns                                                       | 17/05/2564 11:27 u.         | INBR-64-0000102 | ศำร้อง ขอออกนอกราชอาณาจักร | จพท.ตรวจสอบบ้อมูด                   | 12            |                |               |
| <i>โองขอแก้ไข</i> ศาขอ                                    | 17/05/2564 11:11 u.         | INBR-64-0000101 | ศำร้อง ขอออกนอกราชอาณาจักร | เสร็จสิ้น (ใม่อนุมัติ)              | D             |                |               |
| ห้องขอใช้บันทึกต้อยสาแทน<br>อนสวน                         | 17/05/2564 10:13 W.         | INBR-64-0000100 | ตำร้อง ขอออกนอกราชอาณาจักร | จพท.ดรวจสอบข้อมูล                   |               |                |               |
| ร้องขอเลื่อนนิคสอบสวน                                     | 23/12/2563 10:20 4.         | INBR-63-0000103 | ศาร้อง ขอศัตตายเอกสาร      | จพท.ดรวจสอบข้อมูล 🖂                 | D             |                |               |
| <i>โองขอส่งหรือผลัดส่งเอกสาร</i>                          | 08/12/2563 16:25 u.         | INBR-63-0000081 | สำร้อง ขอออกนอกราชอาณาจักร | เสร็จสิ้น (อนุมัติ รอออกเอกสาร)     | 0             |                |               |
| ใองขอนถลงหมดพยาน                                          | 08/12/2563 14:58 <b>u</b> . | INBR-63-0000079 | ศาร้อง ขอออกนอกราชอาณาจักร | เสร็จสิ้น (อนุมัติ รอออกเอกสาร)     | 12            |                |               |
| องขอสอบสวรเพิ่มเติม<br>องขอเปลี่ยนแปลงที่อยู่ใน<br>เอกสาร |                             |                 |                            |                                     |               | Previous       | 1 2           |
| เงขอแถลงวิธีการส่งหมาย/                                   |                             |                 |                            |                                     |               |                |               |

- ๖. สถานะคำร้องและหนังสืออนุญาต
  - ๖.๑ กดปุ่ม "กลับหน้าแรก" หรือเลือกเมนู "สถานะคำร้อง"
  - ๖.๒ ผู้ใช้ระบบสามารถเรียกดูคำร้องได้
  - ๖.๓ สถานะคำร้องมี ๕ ประเภท
    - เจ้าพนักงานพิทักษ์ทรัพย์ตรวจสอบข้อมูล
    - รับคำร้อง
    - เสร็จสิ้น (ไม่อนุมัติ)
    - เสร็จสิ้น (อนุมัติ รอออกเอกสาร)
    - เสร็จสิ้น (อนุมัติ ดาวน์โหลดเอกสาร)

|              | ทดสอบ                                  |                   |
|--------------|----------------------------------------|-------------------|
| วันที่เอกสาร | ชื่อเอกสาร                             | ดาวนโหล<br>เอกสาร |
| 27/12/2564   | อนุญาตให้จำเลยเดินทางออกนอกราชอาณาจักร | ۵                 |
| 27/12/2564   | อนุญาตให้จำเลยเดินทางออกนอกราชอาณาจักร | 0                 |
|              | Previo                                 | us 1 N            |

๖.๔ ในกรณีที่เจ้าพนักงานพิทักษ์ทรัพย์อนุญาตแล้ว ผู้ใช้ระบบสามารถพิมพ์สำเนาหนังสือ อนุญาตผ่านระบบได้ โดยเจ้าพนักงานพิทักษ์ทรัพย์จะนำส่งต้นฉบับหนังสือดังกล่าวไปยังสำนักงานตรวจคนเข้าเมือง สำนักงานตำรวจแห่งชาติ และกรมการกงสุล กระทรวงการต่างประเทศ ต่อไป